## コバトンALKOOマイレージの利用方法

ALKOO(あるこう) by NAVITIMEアプリをインストールと 端末の初期設定をすれば、あとは参加登録するだけで完了です。

## 新規登録者向け(保険者に所属)-①

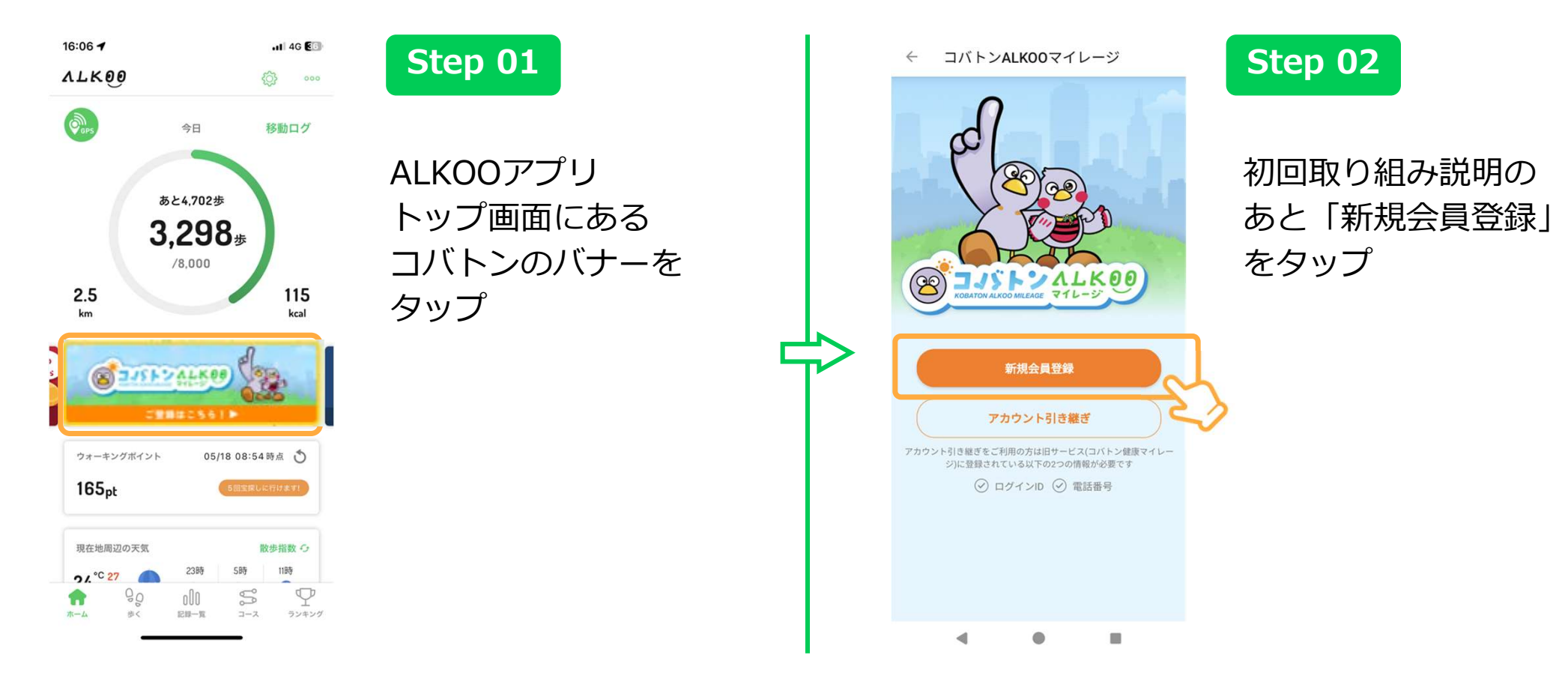

※ OSのバージョンによって画面が異なる場合があります。あらかじめご了承ください。

## 新規登録者向け(保険者に所属)-②

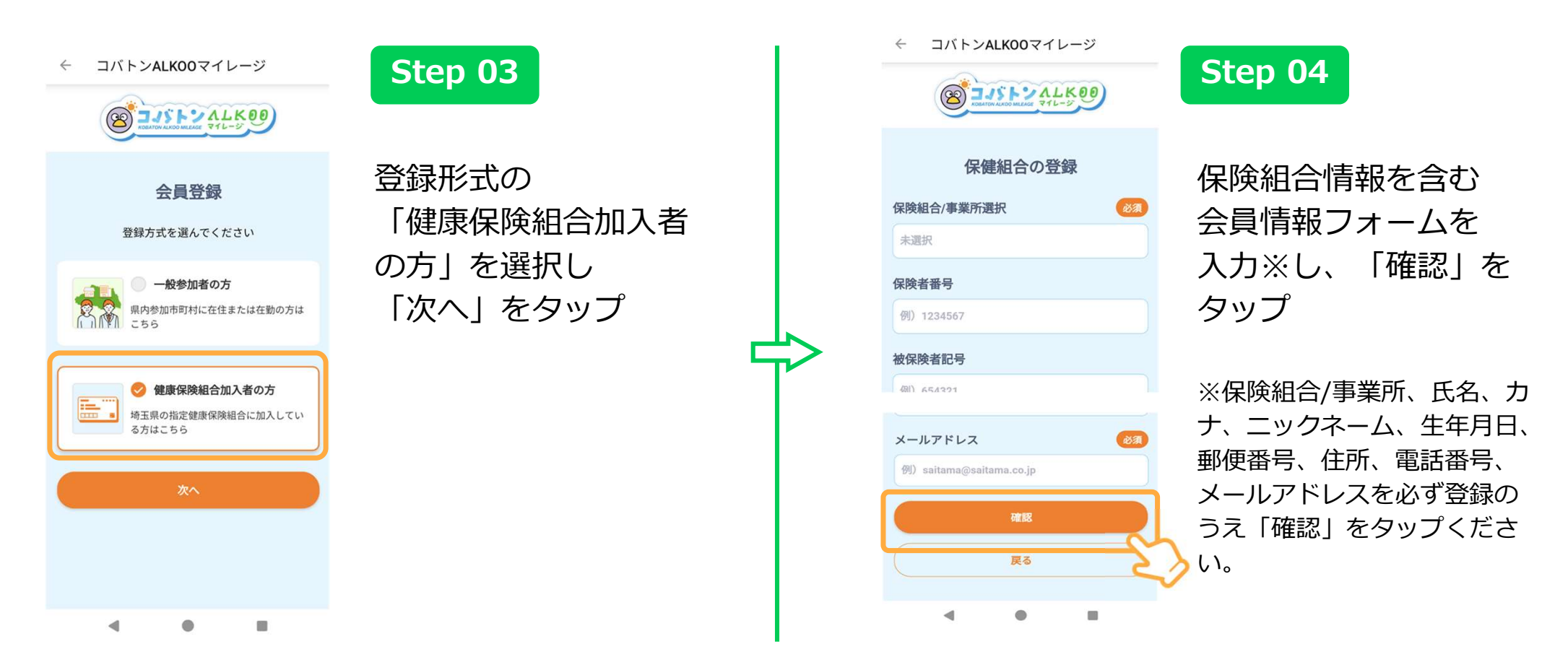

※ OSのバージョンによって画面が異なる場合があります。あらかじめご了承ください。

## 新規登録者向け(保険者に所属)-③

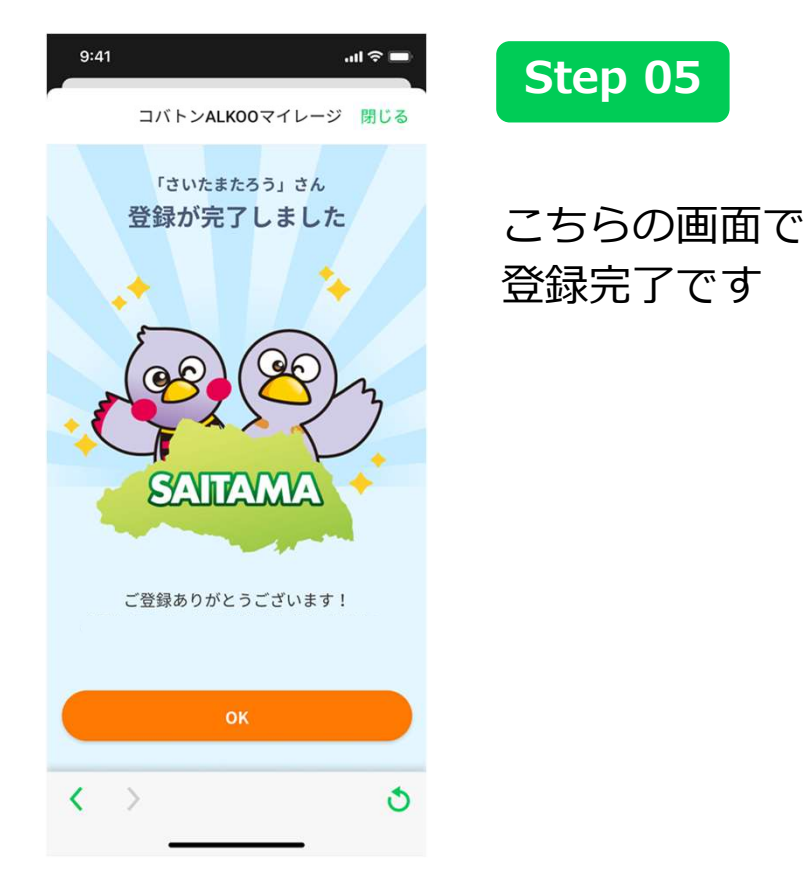

※ OSのバージョンによって画面が異なる場合があります。あらかじめご了承ください。